# Guía de usuario

## Uso de plantillas de Excel

Sistema de Registro de Solicitudes, Sustituciones y Acreditación de Representantes Generales y ante Mesas Directivas de Casilla de los Partidos Políticos y Candidaturas Independientes, versión 13.4

Oficinas Centrales, Junta Local, Junta Distrital, Partidos Políticos, Candidaturas Independientes y Organismos Públicos Locales

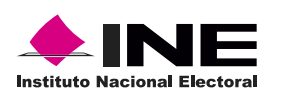

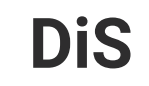

Dis Dirección de

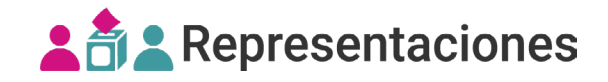

### Introducción

Las plantillas de Excel son una herramienta de apoyo que genera los **archivos txt cifrados** para el **registro masivo (txt)** y la **sustitución masiva (txt)** de las **representaciones generales y ante mesa directiva de casilla**, estas se pueden trabajar sin necesidad de estar conectado a Internet.

1. Descarga las plantillas de Excel desde:

- **Centro de ayuda**, sección Herramientas de ayuda: https://intranetanterior.ine.mx/tutoriales/sistemas/Electorales/2024/local-ext/Representantes/materiales-de-apoyo.html

- Módulos registro masivo (txt) y sustitución masiva (txt), apartado Herramientas de ayuda.

## Herramientas de ayuda

2. Descomprime el archivo y elige la plantilla a utilizar:

#### Plantillas de registro:

• REGISTRO\_REPRE\_GENERAL\_PE\_EXT\_2024\_v1.xlsm - Para el registro de representaciones generales.

• REGISTRO\_REPRE\_CASILLA\_PE\_EXT\_2024\_v1.xlsm Para el registro de representaciones ante mesa directiva de casilla.

#### Plantillas de sustitución:

- SUSTITUCION\_REPRE\_GENERAL\_PE\_EXT\_2024\_v1.xlsm Para la sustitución de representaciones generales.
- SUSTITUCION\_REPRE\_CASILLA\_PE\_EXT\_2024\_v1.xlsm
- └ Para la sustitución de representaciones ante mesa directiva de casilla.

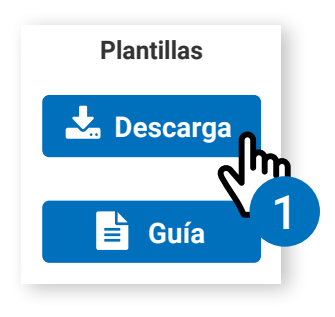

3. Habilita el contenido al abrir el archivo para poder continuar.

| ADVERTENCIA DE SEGURIDAD     Se deshabilitó parte del contenido activo. Haga clic     para obtener más detalles.     Hab                                                                                                    | pilitar contenido ×                                                                                 |
|----------------------------------------------------------------------------------------------------|----------------------------------------------------------------------------------------------------|
|                                                                                                    |                                                                                                    |
| 4. Completa el formulario de captura por cada representación a registrar:                                                                                                    | on * son<br>con el registro.                                                                        |
| Representación: Ingresa los   * Sección: 1234   * Tipo de Casilla: B-Básica   * Número de Casilla: Ingresa los   * Número de Casilla: Da clic en l   4.1 Cenerales   Ingresa los Según la plas Seleccionad Seleccionad Tra Datos Generales >> | s datos de<br>ón o <b>sustitución</b> ,<br>lantilla<br>da.<br>I <b>r a Datos</b><br>para continuar. |
| Instituto Racional Electoral Registro de Repr<br>Instituto Racional Electoral Registro de Repr<br>Mesa Directi<br>Acreditación Datos Generales                                                                                                | resentaciones Ante<br>tiva de Casilla.                                                              |
| Datos Generales de Repr         Los campos marcados con asterisco (*) son requeridos         * Clave de Elector:       AAAAAA       990                                                                                                    | resentación           0101         01H010                                                           |
| Captura los <b>datos generales</b><br>de representación. <b>4.3</b><br><b>4.3</b><br><b>A</b> menos un apellido es requerido.<br>Apellido Paterno: PERÉZ<br>Apellido Materno: MUÑOZ                                                           | 0101 01X101                                                                                         |
| Da clic en Guardar   Representación.     4.4     << Ir a Acreditación   Guard                                                                                                    | dar Representación                                                                                  |

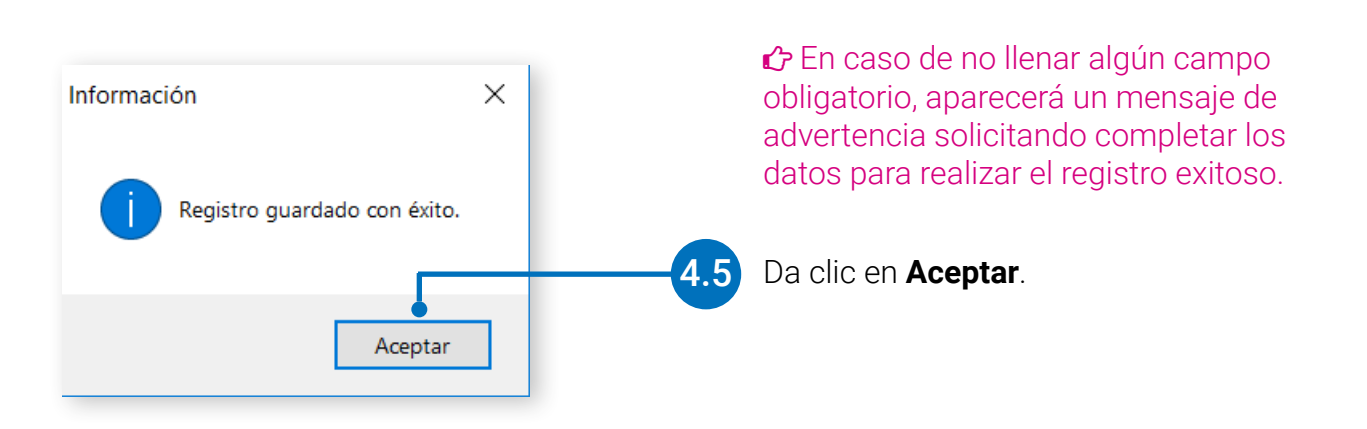

5. Una vez que se ingresan todas las representaciones, cierra la ventana de captura y da clic en **Exportar** a archivo de Texto para generar el archivo txt cifrado.

| A12 $\rightarrow$ : $\times \checkmark f_x$ |                             |         |                             |           |             |                            |                 |  |
|---------------------------------------------|-----------------------------|---------|-----------------------------|-----------|-------------|----------------------------|-----------------|--|
|                                             | А                           | В       | С                           | D         | E           | F                          | G               |  |
| 1                                           |                             |         |                             |           |             |                            |                 |  |
| 2                                           | Abrir Formulario de Captura |         | Exportar a archivo de Texto |           |             | Borrar registro(s) Guardar |                 |  |
| 3                                           |                             |         |                             |           |             |                            |                 |  |
| 4                                           | claveElector                | seccion | tipoCasilla                 | idCasilla | extContigua | apel                       | apellidoMaterno |  |
| 5                                           | QWEQWE90010101H202          | 1       | В                           | 1         | 0           | те 🔨 5                     | ST              |  |
| 6                                           | HFLSRC90122808H300          | 128     | В                           | 1         | 0           | FLORES                     | SALGADO         |  |
| 7                                           | IORHJA91122806H082          | 342     | С                           | 1         | 0           | ROMO                       |                 |  |
| 8                                           | SJHSJD91122308H201          | 154     | В                           | 1         | 0           | SON                        | CHANG           |  |
| 9                                           | ZKFKLK93052431M301          | 457     | В                           | 1         | 0           | ROMERO                     | RUBIO           |  |
| 10                                          | YJFCJG93120432H210          | 421     | В                           | 1         | 0           | SALGADO                    | REPUA           |  |

**6.** Se mostrará una ventana confirmando la generación del archivo txt cifrado con la ruta en donde se guardó, da clic en **Aceptar**.

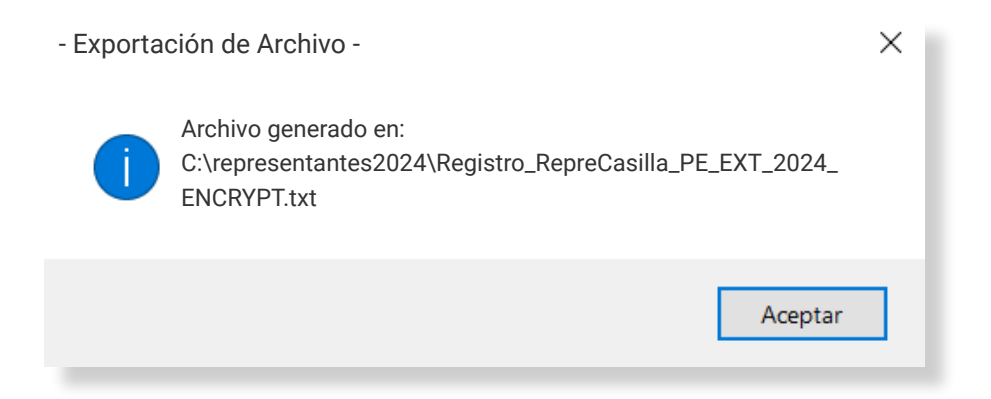

#### **Borrar registros**

7. Selecciona las filas de los registros a eliminar y da clic en Borrar registro(s).

| A5 | A5 • : × • fx QWEQWE90010101H202 |         |                             |           |             |                    |               |         |  |  |
|----|----------------------------------|---------|-----------------------------|-----------|-------------|--------------------|---------------|---------|--|--|
|    | А                                | В       | С                           | D         | E           | F                  | G             |         |  |  |
| 1  |                                  |         |                             |           |             |                    |               |         |  |  |
| 2  | Abrir Formulario de Captura      |         | Exportar a archivo de Texto |           |             | Borrar registro(s) | Guardar       |         |  |  |
| 3  |                                  | -       |                             | -         |             |                    | <u> </u>      |         |  |  |
| 4  | claveElector                     | seccion | tipoCasilla                 | idCasilla | extContigua | apellidoPaterno    | apellidoMater | nombre  |  |  |
| 5  | QWEQWE90010101H202               | 1       | В                           | 1         | 0           | TE                 | ST 71         | TEST    |  |  |
| 6  | VELSRC90122808H300               | 128     | В                           | 1         | 0           | FLORES             | SALGADO       | RICARDO |  |  |
| 6  | VA91122806H082                   | 342     | С                           | 1         | 0           | ROMO               |               | RUMI    |  |  |
| 8  | <b>7</b> 91122308H201            | 154     | В                           | 1         | 0           | SON                | CHANG         | ROBIN   |  |  |
| 9  | K93052431M301                    | 457     | В                           | 1         | 0           | ROMERO             | RUBIO         | ZAFIZA  |  |  |
| 10 | YJFCJG93120432H210               | 421     | В                           | 1         | 0           | SALGADO            | REPUA         | SOFIA   |  |  |
| 11 | RETRSF85050803H209               | 3221    | В                           | 1         | 0           | RAMOS              | RAMIRO        | RAMON   |  |  |
| 10 |                                  |         |                             |           |             |                    |               |         |  |  |

#### Guardar

8. Si deseas guardar el archivo con los datos ingresados da clic en Guardar.

| A12 |                             | $\prec \checkmark f_x$ |         |                                       |           |             |                            |                 |  |
|-----|-----------------------------|------------------------|---------|---------------------------------------|-----------|-------------|----------------------------|-----------------|--|
|     | A                           |                        | В       | С                                     | D E       |             | F                          | G               |  |
| 1   |                             |                        |         |                                       |           |             |                            |                 |  |
| 2   | Abrir Formulario de Captura |                        |         | Exportar a archivo de Texto           |           |             | Borrar registro(s) Guardar |                 |  |
| 3   |                             |                        |         | · · · · · · · · · · · · · · · · · · · |           |             |                            |                 |  |
| 4   | claveElector                |                        | seccion | tipoCasilla                           | idCasilla | extContigua | apellidoPaterno            | apellidoMaterno |  |
| 5   | QWEQWE900101                | L01H202                | 1       | В                                     | 1         | 0           | TE                         | st 🛛 🖌 🖁 🕚      |  |
| 6   | HFLSRC90122808              | 3H300                  | 128     | В                                     | 1         | 0           | FLORES                     | SALGADO         |  |
| 7   | IORHJA91122806              | H082                   | 342     | С                                     | 1         | 0           | ROMO                       |                 |  |
| 8   | 8 SJHSJD91122308H201        |                        | 154     | В                                     | 1         | 0           | SON                        | CHANG           |  |
| 9   | ZKFKLK93052431M301          |                        | 457     | В                                     | 1         |             | ROMERO                     | RUBIO           |  |
| 10  | YJFCJG93120432              | H210                   | 421     | В                                     | 1         | 0           | SALGADO                    | REPUA           |  |

9. Ahora ya puedes cargar tu archivo cifrado al sistema en los módulos de **registro masivo (txt)** y **sustitución masiva (txt)**, según sea el caso.

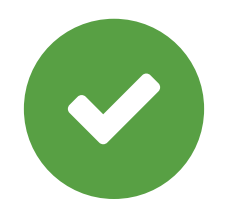

Sistema de Registro de Solicitudes, Sustituciones y Acreditación de Representantes Generales y ante Mesas Directivas de Casilla de los Partidos Políticos y Candidaturas Independientes, versión 13.4

Proceso Electoral Extraordinario 2024

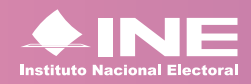

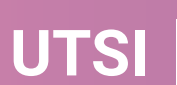

UTSI Unidad Técnica de Servicios de Informática